## SCOM 2012 Maintenance Mode Scheduler

## License Key Installation

- 1.) Open the Administration Website <a href="http://yourServer/MMWeb/Admin.aspx">http://yourServer/MMWeb/Admin.aspx</a>
- 2.) Under Licensing. Type in your license key
- 3.) Click Activate
- 4.) You will receive a message "Basic, Pro or Enterprise License Sucessfully Applied" depending on the license you purchased

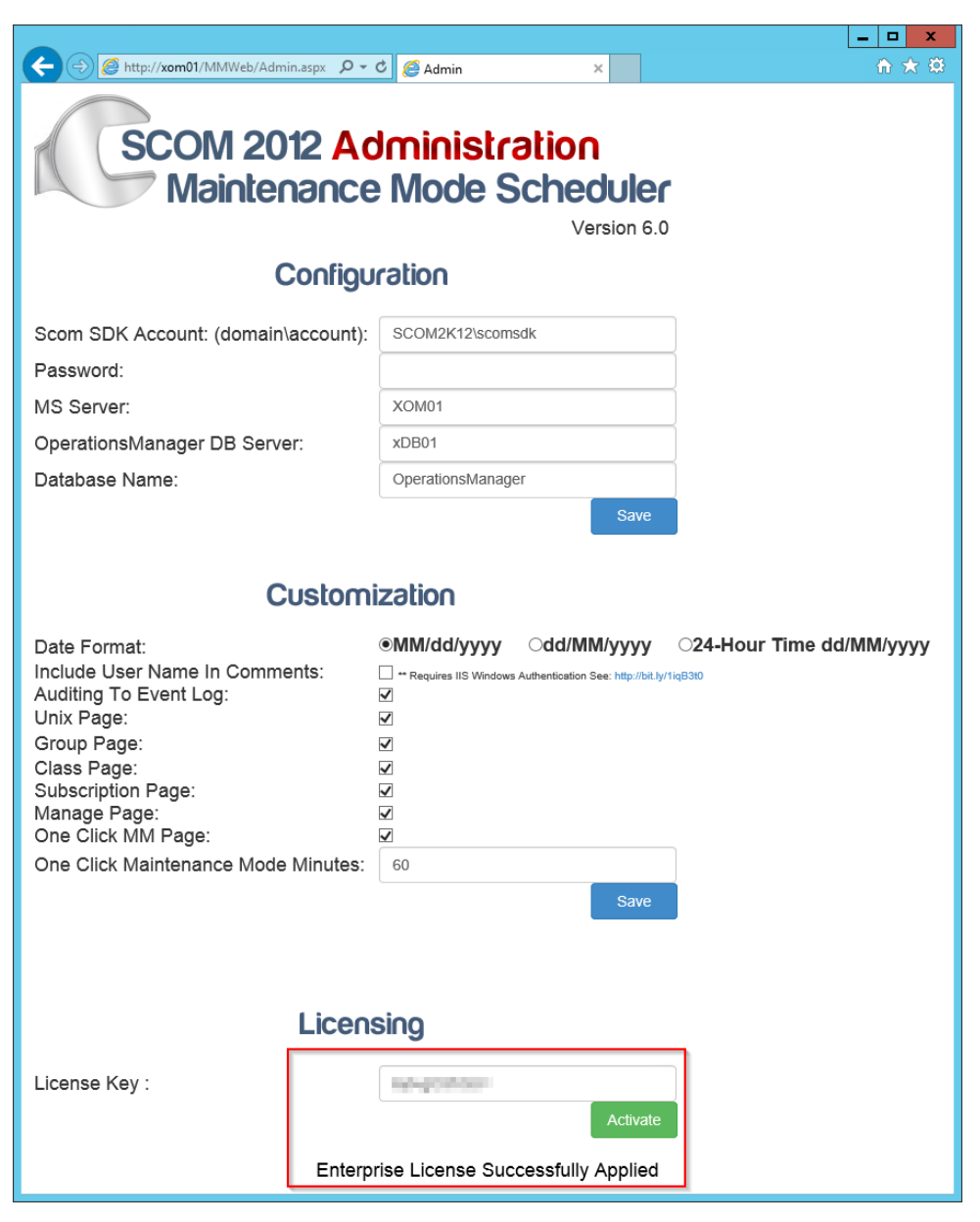